# TIA 环境下 Modbus RTU 通讯控制 VPPEO

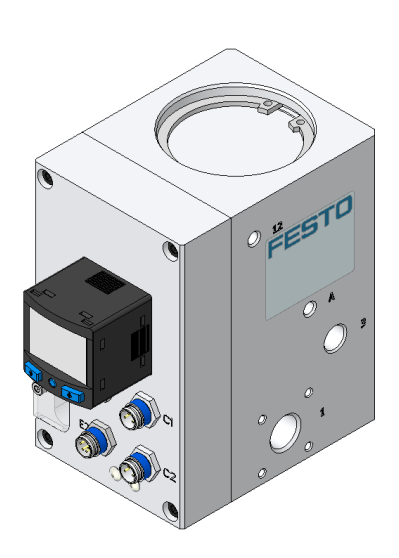

刘功文 Festo 技术支持 2023 年 5 月 30 日

## 关键词:

TIA Portal, Siemens, Modbus RTU, VPPEO, 负压比例调压, 参数修改。

### 摘要:

本文档介绍了使用西门子 PLC 控制 VPPEO,实现负压比例调压阀的实例。文档主要内容包括软硬件安装,RS485 通 讯设置,TIA 组态以及 PLC 使用程序块实现负压比例调压及参数修改功能。

#### 目标群体:

本文仅针对有一定自动化设备调试基础的工程师,需要对 Festo VPPEO 气动以及西门子 TIA Poral 有一定了解。

#### 声明:

本文档为技术工程师根据官方资料和测试结果编写,旨在指导用户快速上手使用 Festo 产品,如果发现描述与官方 正式出版物冲突,请以正式出版物为准。

我们尽量罗列了实验室测试的软、硬件环境,但现场设备型号可能不同,软件/固件版本可能有差异,请务必在理 解文档内容和确保安全的前提下执行测试。

我们会持续更正和更新文档内容, 恕不另行通知。

# 目录

| 1 | VPP  | EO 概述       | . 4 |
|---|------|-------------|-----|
| 2 | 硬作   | +/软件环境      | . 4 |
|   | 2.1  | 电气连接        | . 4 |
|   | 2.2  | 气动部分        | . 5 |
|   | 2.3  | RS485 通讯设置  | . 5 |
| 3 | TIA  | Portal 通讯调试 | . 7 |
| - | 3.1  | 通讯组态        | .7  |
|   | 3.2  | 主站编程        | . 8 |
|   | 3.3  | 下载程序并监控变量   | 10  |
| 4 | VPP  | FO 运行测试     | 10  |
| ' | •••• |             |     |

# 1 VPPEO 概述

VPPEO 为负压比例调压阀,本文测试型号: VPPEO-6L-1-G14-1V0H-C-D2-CS,通过 RS485 通讯实现负压比例调压功能。

# 2 硬件/软件环境

本文档适用于西门子 S7-1200 PLC 在 TIA 环境下,通过 CM1241 RS485 主站模块通讯控制 VPPEO,系统构架及硬件 连接如下。

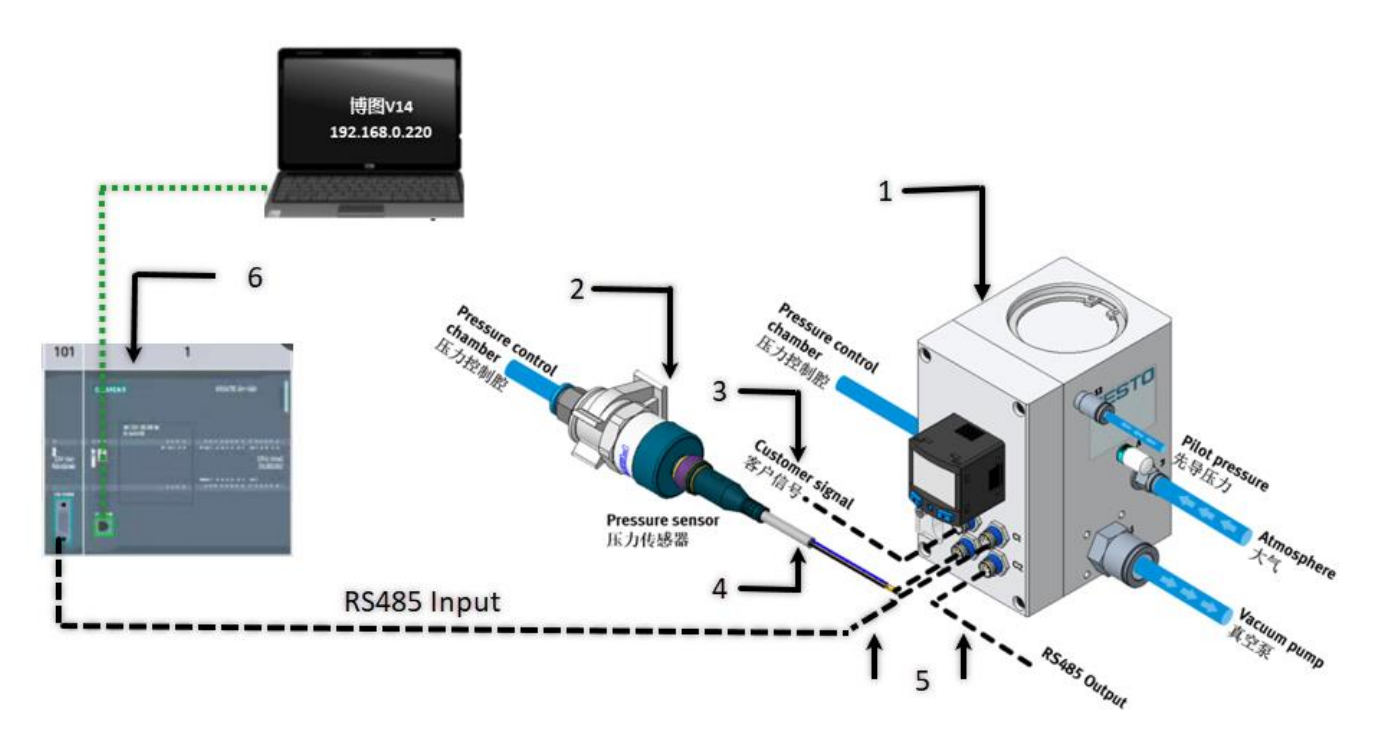

| 编号 | 描述                        | 数量 |
|----|---------------------------|----|
| 1  | 负压比例阀                     | 1  |
| 2  | SPTW 压力传感器                | 1  |
| 3  | 控制及电源电缆                   | 1  |
| 4  | 传感器线缆                     | 1  |
| 5  | RS485 通讯电缆                | 2  |
| 6  | 1200PLC + CM1241 RS485 模块 | 1  |

# 2.1 电气连接

VPPEO 负压比例阀的供电电缆为编号 3 线缆,其 M8 接头与负压比例阀 E1 口连接,开放端与客户控制器连接,开放端电缆定义如下表:

| Colour/颜色 | Definition/定义   |
|-----------|-----------------|
| Brown/棕线  | +24V DC /24 伏直流 |
| Blue/蓝线   | GND/接地          |
| White/白线  | NG              |
| Black/黑线  | Feedback/反馈量    |

供电线缆定义

VPPEO 负压比例阀的反馈端为编号 4 号线缆,其 M8 接头与真空比例阀的 E2 口连接, M12 头与 SPTW 压力传感器连接。

VPPEO 负压比例阀通讯为编号 5,其 M8 接头与真空比例阀 C1,C2 口连接,C1 口为 RS485 通讯输入口,C2 口为 RS485 通讯输出口,其开放端定义如下图所示。

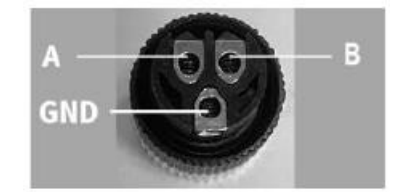

RS485 通讯插头定义

2.2 气动部分

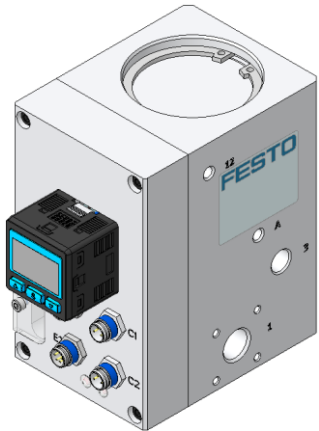

| Port number/气口编号 | Definition/定义                  |
|------------------|--------------------------------|
| 1                | Vacuum port/真空口                |
| 2                | Working port/工作口               |
| 3                | Relief port/补气口                |
| 12               | Pilot port/先导气口                |
| A                | Silencer or atmosphere /消音器或大气 |

## 2.3 RS485 通讯设置

VPPEO 比例阀通讯协议为 Modbus RTU, 默认通讯参数如下表:

| Communication specification /通讯说明 |                                  |  |  |  |
|-----------------------------------|----------------------------------|--|--|--|
| Mode /模式                          | RS485                            |  |  |  |
| Communication /通信                 | half-duplex communication /半双工通讯 |  |  |  |
| Communication Protocol /通讯协       | Modbus RTU                       |  |  |  |
| 议                                 |                                  |  |  |  |
| Transmission Rate /传输速率           | 9600 /19200 /38400 /115200 bps   |  |  |  |
| Data Bit /数据位                     | 8 Bit /8 位                       |  |  |  |
| Parity Bit /奇偶校验位                 | None /无                          |  |  |  |
| Stop Bit /停止位                     | 1Bit /1 位                        |  |  |  |
| Transmission Distance /传输距离       | Max.20m /最远 20 米                 |  |  |  |
| Slave Address /从站地址               | 1247                             |  |  |  |
| Connection /连接数                   | 1: N (Max 32 sets) /1 至 32       |  |  |  |

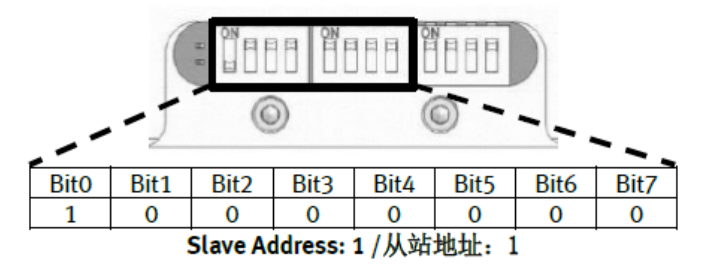

如下图框内从左到右 2 个拨码开关用于设定从站波特率,默认拨码波特率为 9600bps。

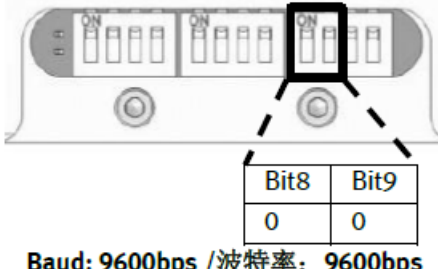

Baud: 9600bps /波特率: 9600bps

| Baud Rate Truth Table / 波特率真值表 |      |        |  |  |  |  |
|--------------------------------|------|--------|--|--|--|--|
| Bit8                           | Bit9 | Baud   |  |  |  |  |
| 0                              | 0    | 9600   |  |  |  |  |
| 1                              | 0    | 19200  |  |  |  |  |
| 0                              | 1    | 38400  |  |  |  |  |
| 1                              | 1    | 115200 |  |  |  |  |

默认选择终端匹配电阻,如下状态:

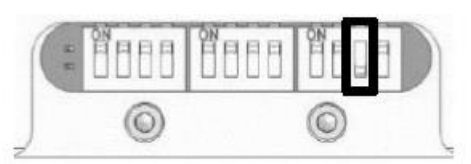

Terminal matching resister selected/选择终端匹配电阻

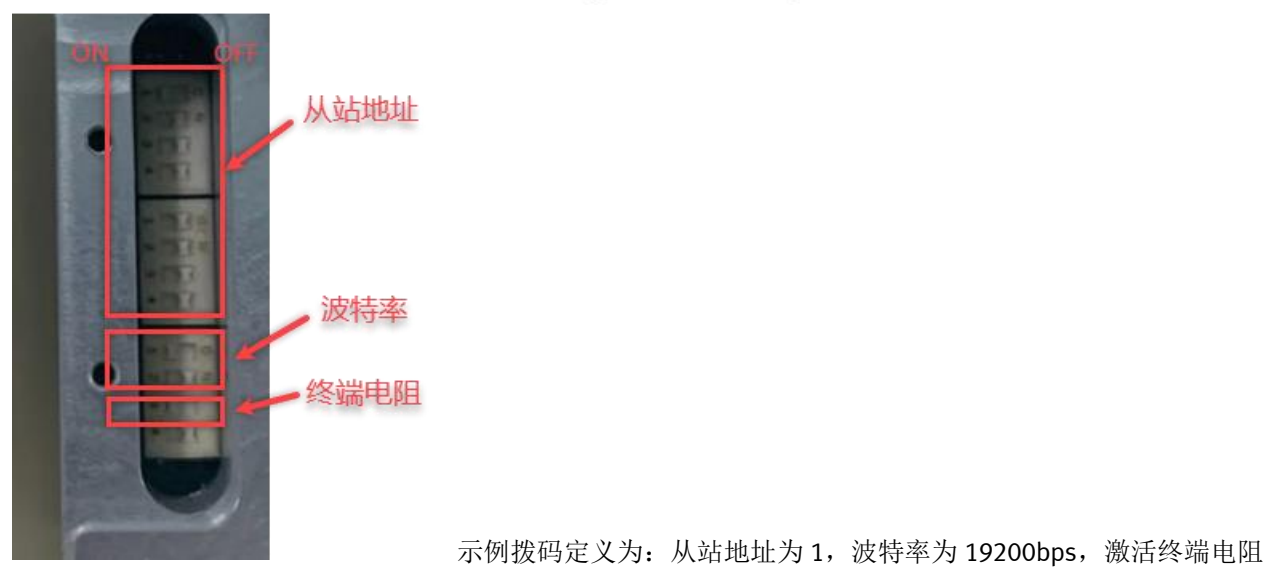

# 3 TIA Portal 通讯调试

# 3.1 通讯组态

1、在新建的项目中增加一个1200站点,设置Profinet的IP地址"192.168.0.1",在设备视图中点击PLC,添加CM1241 RS485模块,如下图所示:

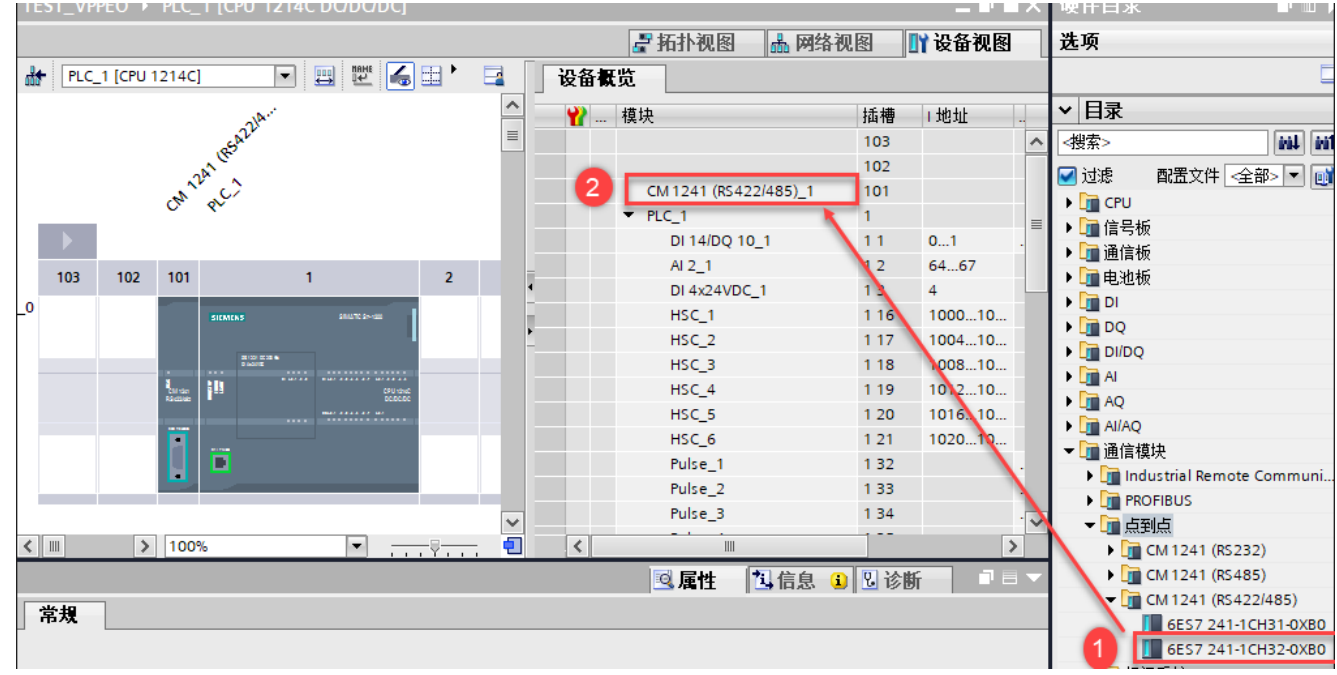

## 2、在程序块添加MB\_COMM\_LOAD功能块以对Modbus RTU协议的端口进行通讯组态及初始化。

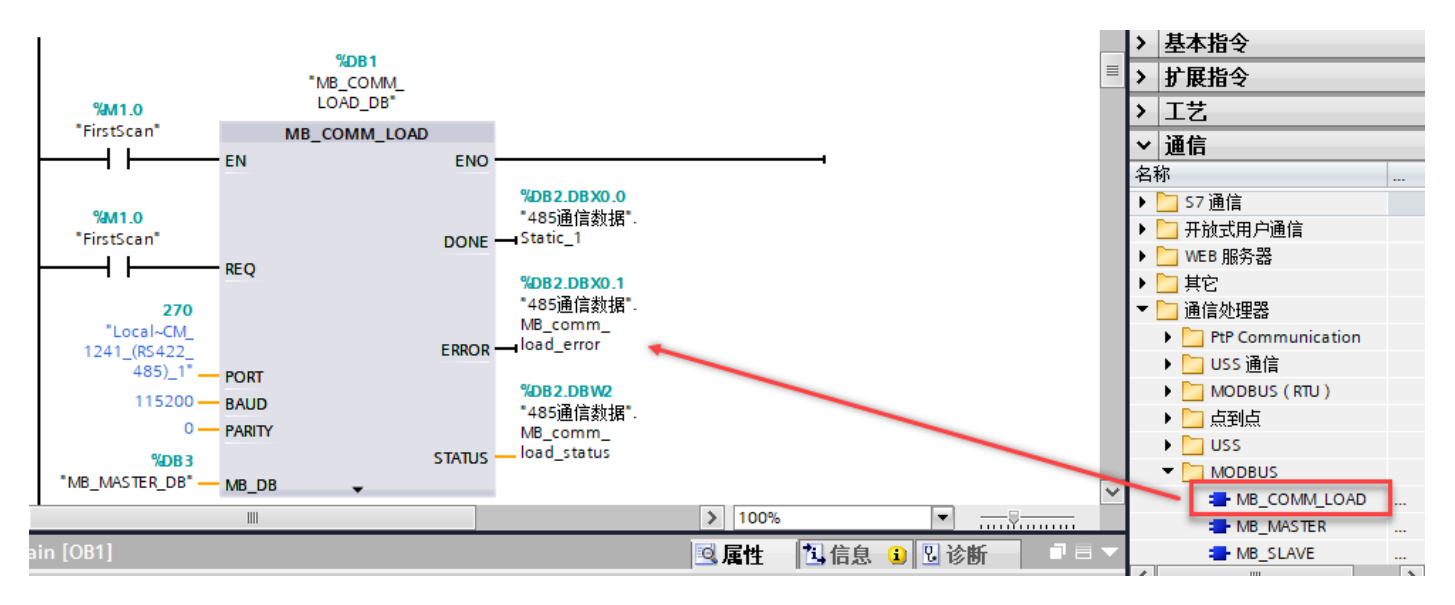

### 对于功能块"MB\_COMM\_LOAD"功能块管脚含义如下表所示:

| 参数          | 声明    | 数据类型  | 说明                  |  |  |  |  |
|-------------|-------|-------|---------------------|--|--|--|--|
| REQ         | Input | Bool  | 在上升沿执行指令            |  |  |  |  |
| PORT        | Input | PORT  | 通讯端口的硬件标识符          |  |  |  |  |
| BAUD        | Input | UDINT | 波特率                 |  |  |  |  |
| PARITY      | Input | UINT  | 奇偶校验:               |  |  |  |  |
|             |       |       | 0-无校验, 1-奇校验, 2-偶校验 |  |  |  |  |
| FLOW_CTRL   | Input | UINT  | 流控制,默认值             |  |  |  |  |
| RTS_ON_DLY  | Input | UINT  | RTS 延时,默认值          |  |  |  |  |
| RTS_OFF_DLY | Input | UINT  | RTS 关断延时,默认         |  |  |  |  |
| RESP_TO     | Input | UINT  | 通讯超时,默认值为 1000ms    |  |  |  |  |

| MB_DB  | Input  |      | 主站或从站指令的背景数据块,示例中 PLC 的 RS485 模块为主站使用 |
|--------|--------|------|---------------------------------------|
| DONE   | Output | Bool | Done 为 1 表示通讯参数组态完成且未出错               |
| ERROR  | Output | Bool | <b>0:</b> 无错误                         |
|        |        |      | 1:报错,出错原因在参数 STATUS 中指示               |
| STATUS | Output |      | 端口组态错误代码                              |

# 3.2 主站编程

1、 博图中的 CM1241 模块串口可以设置成主站,也可以是从站,如下图是做为主站使用,读写从站 VPPEO 负压比 例阀参数。

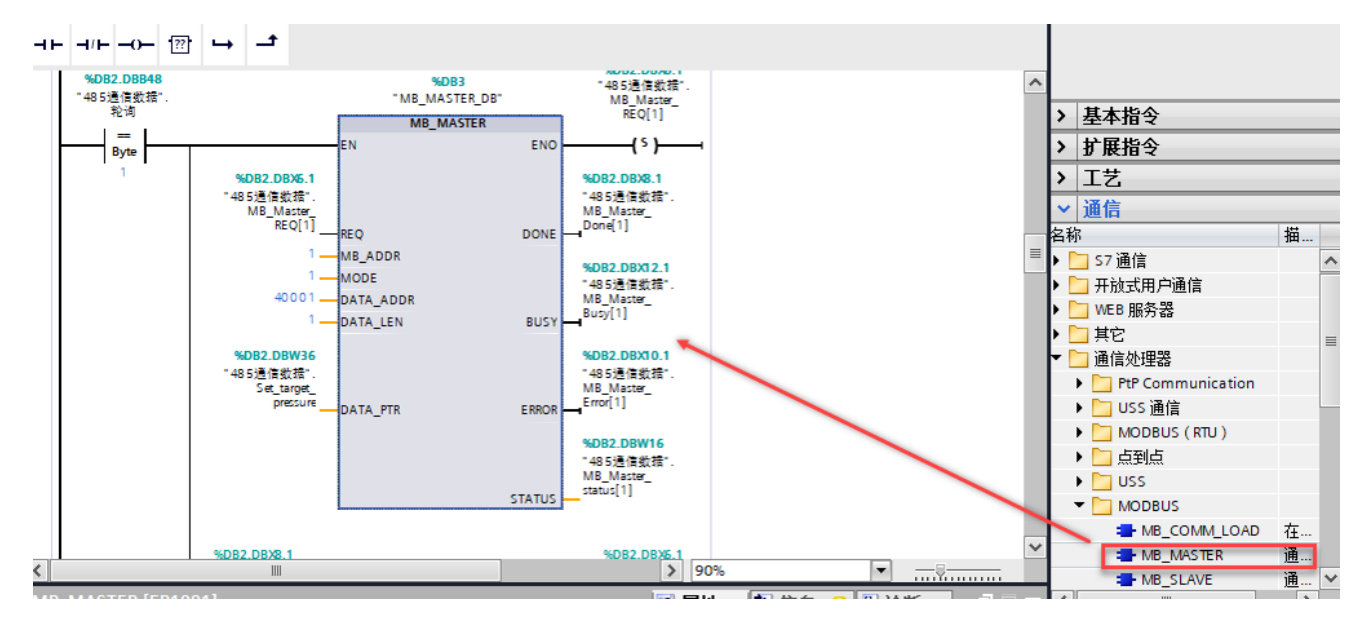

## 对于功能块"MB\_MASTER"功能块管脚含义如下表所示:

| 参数        | 声明     | 数据类型    | 说明                                 |
|-----------|--------|---------|------------------------------------|
| REQ       | Input  | Bool    | REQ =1,请求将数据发送到 Modbus 从站          |
| MB_ADDR   | Input  | UINT    | Modbus RTU 从站地址:                   |
|           |        |         | 默认地址范围: 0至 247                     |
|           |        |         | 扩展地址范围: 0至 65535                   |
| MODE      | Input  | USINT   | 选择 Modbus 请求模式 (0 = 读取, 1 = 写入或诊断) |
| DATA_ADDR | Input  | UDINT   | 制定 Modbus 从站中将供访问的数据起始地址(VPPEO 起   |
|           |        |         | 始地址)                               |
| DATA_LEN  | Input  | UINT    | 数据长度:数据访问的位数或字数                    |
| DATA_PTR  | Input  | VARIANT | 用于 Modbus 从站读取或写入数据的数据块,注意该数据      |
|           |        |         | 块必须为非优化数据块 (支持绝对寻址)                |
| DONE      | Output | Bool    | Done 为1表示读取或写入数据完成且无任何错误           |
| Busy      | Output | Bool    | 0: 无"MB_MASTER" 事务在处理中             |
|           |        |         | I: MB_MASIER 事务正在处理中               |
| ERROR     | Output | Bool    | 0:无错误                              |
|           |        |         | 1:出错。错误代码由参数 STATUS 指示             |

2、创建一个全局数据块用于匹配主站功能块"MB\_MASTER"的管脚参数"DATA\_PTR",本例中为DB2"485通信数据", 用于存储从站通信数据,需要注意的是该数据块必须为非优化数据块(支持绝对寻址),在该数据块的属性中不勾选"优化的块访问"选项,如下图所示:

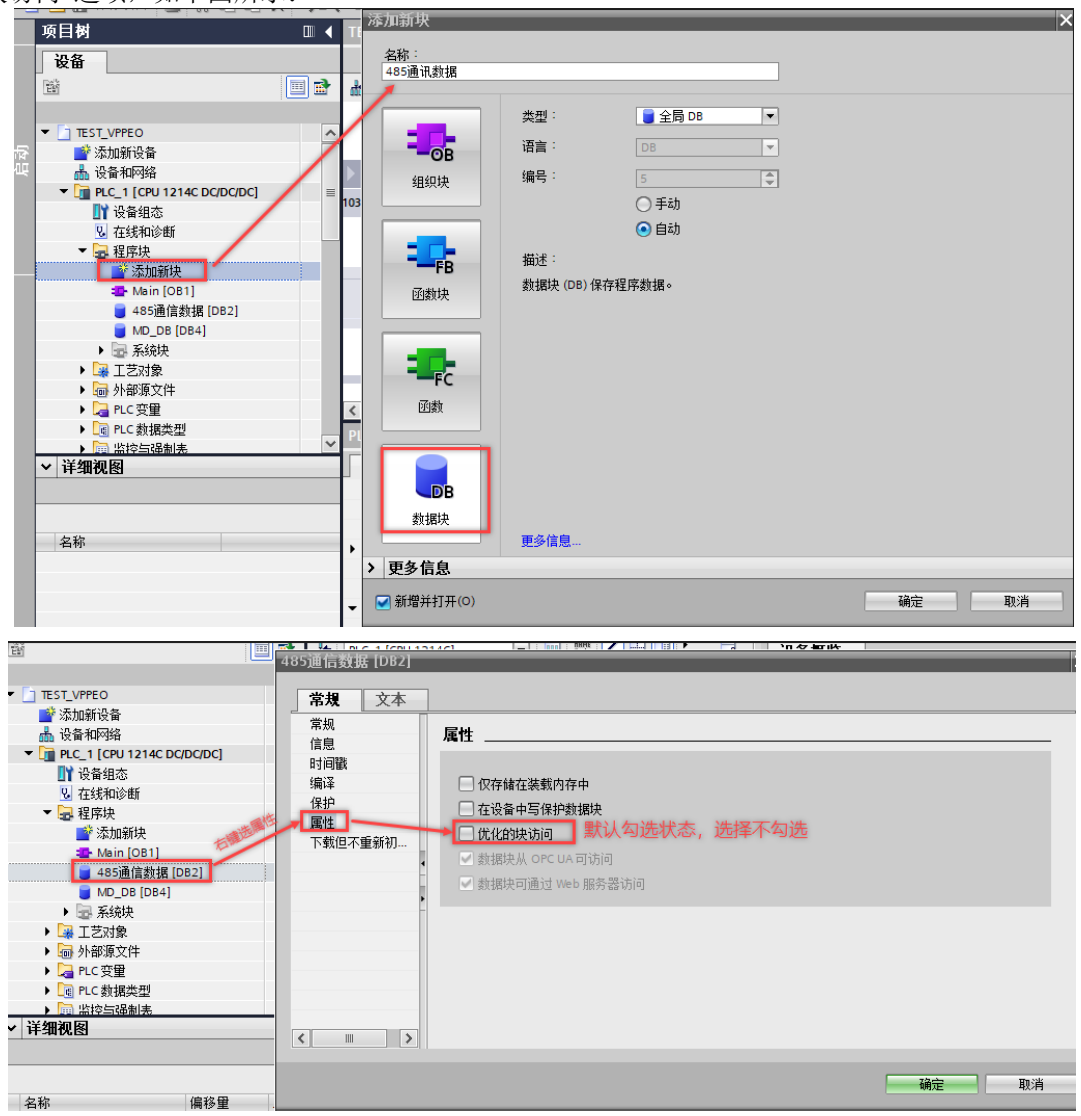

3、在 DB2" 485 通信数据"中添加缓存数据区,用于主站功能块与 VPPEO 通讯数据读写。

|                            | 2            | ÿ  | Ē   | II, | 。 🛃 🔃 🚏 保持实际                         | 值 骗 快照 降           | 🖳 将快照 | 盈值复制到起始值中 |
|----------------------------|--------------|----|-----|-----|--------------------------------------|--------------------|-------|-----------|
| 485通信数据                    |              |    |     |     |                                      |                    |       |           |
| ▼ TEST_VPPEO               | ^            |    | _   | 名称  | R                                    | 数据类型               | 偏移量   | 起始值       |
| 💣 添加新设备                    |              | 1  | -   | • • | Static                               |                    |       |           |
| 晶 设备和网络                    |              | 2  | -   | •   | Static_1                             | Bool 🔳             | 0.0   | false     |
| PLC_1 [CPU 1214C DC/DC/DC] |              | 3  | -00 | •   | MB_comm_load_error                   | Bool               | 0.1   | false     |
| 🔢 设备组态                     |              | 4  | -00 | •   | MB_comm_load_status                  | Word               | 2.0   | 16#0      |
| 鬼 在线和诊断                    |              | 5  | -   | •   | BIT                                  | Array[010] of Bool | 4.0   |           |
| ▼ 🛃 程序块                    |              | 6  | -00 | •   | MB_Master_REQ                        | Array[010] of Bool | 6.0   |           |
| 📑 添加新块                     |              | 7  | -00 | •   | MB_Master_Done                       | Array[010] of Bool | 8.0   |           |
| 📲 Main [OB1]               |              | 8  | -00 | •   | MB_Master_Error                      | Array[010] of Bool | 10.0  |           |
| 🧧 485通信数据 [DB2] 🔪          |              | 9  | -00 | •   | MB_Master_Busy                       | Array[010] of Bool | 12.0  |           |
| MD_DB [DB4]                |              | 10 | -   | •   | <ul> <li>MB_Master_status</li> </ul> | Array[010] of Word | 14.0  |           |
| ▶ 🔤 系统块                    |              | 11 | -   | F   | Set_target_pressure                  | Int                | 36.0  | 0         |
| ▶ 🙀 工艺对象                   |              | 12 | -00 | •   | Get_pressure_from_S                  | Int                | 38.0  | 0         |
| ▶ 🔤 外部源文件                  |              | 13 | -   | •   | Get_pressure_pilot_ch                | Word               | 40.0  | 16#0      |
| ▶ ᇩ PLC 变里                 |              | 14 | -   | -   | Set_Kp_PID                           | Word               | 42.0  | 16#0      |
| ▶ 🛅 PLC 数据类型               |              | 15 | -   | •   | Set_Ki_PID                           | Word               | 44.0  | 16#0      |
| ▶ 🤜 监控与强制表                 |              | 16 | -   | •   | Set_Kd_PID                           | Word               | 46.0  | 16#0      |
| ▶ 📴 在线备份                   |              | 17 | -   | •   | 轮询                                   | Byte               | 48.0  | 16#0      |
| 🕨 🔀 Traces                 | $\mathbf{v}$ | 18 | -   | •   | Step                                 | Word               | 50.0  | 16#0      |
| ✓ 详细视图                     |              | 19 | -   | •   | Set_target_pressure1                 | Real               | 52.0  | 0.0       |
|                            |              | 20 | -   | •   | Get_pressure_SPAW1                   | Real               | 56.0  | 0.0       |

# 3.3 下载程序并监控变量

完成上面的步骤后,下载项目到CPU1200中,然后在监控表中添加相关变量,如下图: TEST\_VPPE0 ▶ PLC\_1 [CPU 1214C DC/DC/DC] ▶ 监控与强制表 ▶ 监控表\_1

| Ý | 👻 🏥 🕼 🖉 16 🖉 吟 🖤 |                                  |            |        |     |       |  |  |  |  |
|---|------------------|----------------------------------|------------|--------|-----|-------|--|--|--|--|
|   | i                | 名称                               | 地址         | 显示格式   | 监视值 | 修改值   |  |  |  |  |
| 1 |                  | "485通信数据".Set_target_pressure    | %DB2.DBW36 | 无符号十进制 |     | 6500  |  |  |  |  |
| 2 |                  | "485通信数据".Get_pressure_from_SPTW | %DB2.DBW38 | 无符号十进制 |     |       |  |  |  |  |
| 3 |                  |                                  |            |        |     |       |  |  |  |  |
| 4 |                  | "485通信数据".Set_Kd_PID             | %DB2.DBW46 | 无符号十进制 |     | 1500  |  |  |  |  |
| 5 |                  | "485通信数据".Set_Ki_PID             | %DB2.DBW44 | 无符号十进制 |     | 1000  |  |  |  |  |
| 6 |                  |                                  |            |        |     |       |  |  |  |  |
| 7 |                  | "485通信数据".Set_target_pressure1   | %DB2.DBD52 | 浮点数    |     | -35.0 |  |  |  |  |
| 8 |                  | "485通信数据".Get_pressure_SPAW1     | %DB2.DBD56 | 浮点数    |     |       |  |  |  |  |
| 9 |                  |                                  | <新増>       |        |     |       |  |  |  |  |
|   |                  |                                  |            |        |     |       |  |  |  |  |

- •

# 4 VPPEO 运行测试

VPPEO 支持以下功能码和功能参数:

| Function code<br>/功能代码 | Type /类型                               | Function /功能                                                                                                    |
|------------------------|----------------------------------------|----------------------------------------------------------------------------------------------------|
| 0×03                   | Read Holding<br>Registers<br>/读保持寄存器   | Read register (16 bit), registers can be read by specifying<br>the start address and the number of holding registers<br>/通过指定寄存器起始地址和寄存器数量读寄存器<br>(16位)         |
| 0×04                   | Read Input<br>Registers<br>/读输入寄存器     | Read register (16 bit), registers can be read by specifying<br>the start address and the number of holding registers<br>/通过指定寄存器起始地址和寄存器数量读寄存器<br>(16位)         |
| 0×06                   | Write Single<br>Register<br>/写单个寄存器    | Write single register (16 bit), registers can be read by<br>specifying the start address<br>/通过指定寄存器起始地址写单个寄存器                                                  |
| 0×10                   | Write Multiple<br>Registers<br>/写多个寄存器 | Write multiple registers (16 bit), registers can be read by<br>specifying the start address and the number of holding<br>registers.<br>/通过指定寄存器起始地址和寄存器数量写多个寄存器 |

### Setting for Function Data /设置功能数据

| Address<br>/地址 | Type<br>/类型                                      | Value<br>/值 | Access<br>/访问 | Format<br>/格式      | Modbus<br>地址 |
|----------------|--------------------------------------------------|-------------|---------------|--------------------|--------------|
| 0×0000         | Set target pressure/设定目标压力                       | 010000      | R/W<br>/读写    |                    | 40001        |
| 0×0001         | Get pressure from SPTW/获取 SPTW 的压力               | 010000      | R<br>/只读      |                    | 30002        |
| 0×0002         | Get pressure from pilot chamber/获取先导腔<br>的压力     | 060000      | R<br>/只读      | Unsigned           | 30003        |
| 0×0003         | Set PID parameter: Kp/设置 PID 参数 Kp               | 010000      | R/W<br>/读写    | short int<br>/无符号短 | 40004        |
| 0×0004         | Set PID parameter: Ki/设置 PID 参数 Ki               | 010000      | R/W<br>/读写    | 整型                 | 40005        |
| 0×0005         | Set PID parameter: Kd /设置 PID 参数 Kd              | 010000      | R/W<br>/读写    |                    | 40006        |
| 0x0006         | Set projected parameter: step /设置轨迹规划<br>参数 step | 010000      | R/W<br>/读写    |                    | 40007        |

### 1、 设置 VPPEO 比例阀输出压力

比如设定压力为-89kpa(寄存器地址为 0x0000,对应 Modbus 起始地址为 40001),PLC 接收数据为:

(-89 +100) ×100 = 1100 (0x044C),按如下图设置 DB3 "MB\_MASTER\_DB"功能块相关参数,待功能块的 Done 为1

时,表示成功写入参数。

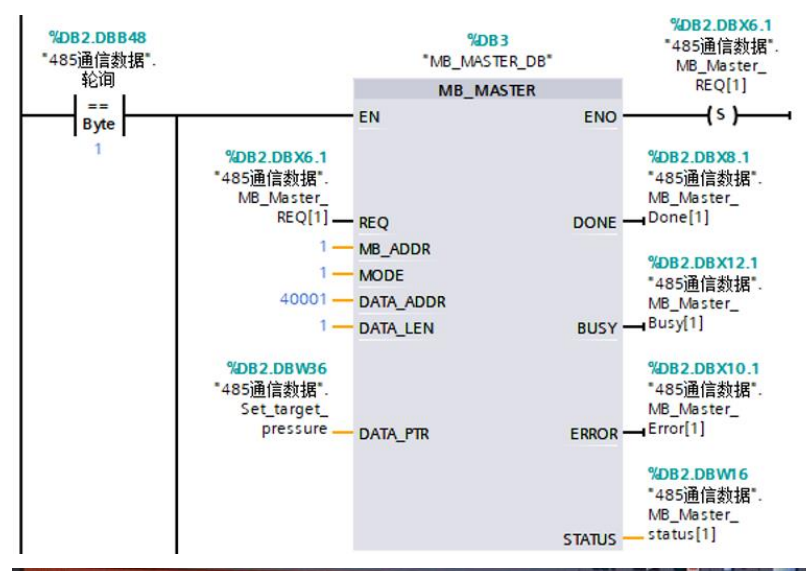

|  |                                  |             | 。<br>)<br>)<br>)                        | 设定真空压力<br>为-89kpa,PLC接 |     |        |
|--|----------------------------------|-------------|-----------------------------------------|------------------------|-----|--------|
|  | <b>台</b> 柳                       | 地址          | 显示格式                                    | 监视                     | 值 化 | 【的处理数据 |
|  | "485通信数据".Set_target_pressure    | %DB2.DBW36  | 无符号十进制                                  | (110                   | 0 ) | 6500   |
|  | "485通信数据".Get_pressure_from_SPTW | %DB2.DBW38  | 无符号十进制                                  | 111                    | 6   | 0300   |
|  | "485通信数据".Set_Kd_PID             | %DB2.DBW46  | 无符号十进制                                  | 100                    | 0   | 1000   |
|  | "485通信数据".Step                   | %DB2.DBW50  | 天符是十进制                                  | 100                    |     | 1000   |
|  | "485诵信劫据" Set target pressure1   | %DB2 DBD52  | 「「「「」」」「「」」「「」」」「「」」「「」」」「「」」」「」」「」」「」」 | 100                    |     | 600    |
|  | lace's Attion -                  | NO 02.00032 | 汗只到                                     | -89.0                  | U   | -89.0  |

2、读取 SPTW 传感器真空反馈值

压力传感器压力显示: -68.2kPa(寄存器地址为 0x0001,对应 Modbus 地址为 0x30002),PLC 实际数据传送处理: (-68.2 + 100.0) x 100 = 3180 (0x0C6C)。

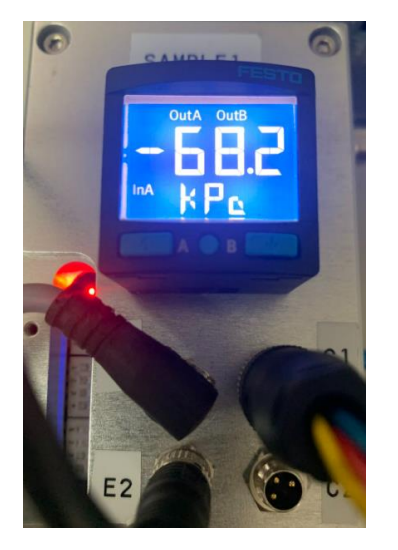

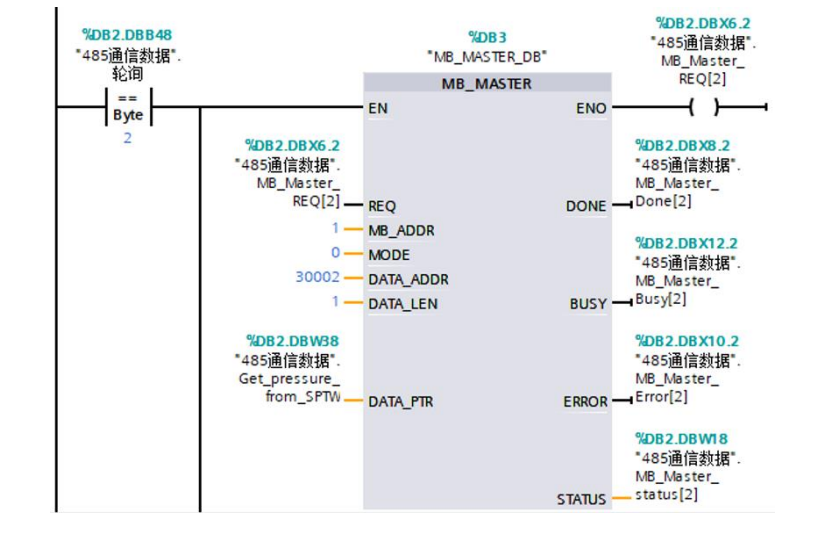

| 2 12 14 10 9, 9, 9, 97 m m      | Die 1.1    |           | all all all | PLC实际接<br>收的数据            |         |
|---------------------------------|------------|-----------|-------------|---------------------------|---------|
| "485通信数据" Set torget anone      | 地址         | 显示格式      | 监视值         | 7/                        | 修改值     |
| "acc's the second second second | %DB2.DBW36 | 无符号十进制    | 3200        |                           | 6500    |
| 405)通信刻语:Get_pressure_from_SPTW | %DB2.DBW38 | 无符号十进制    | 3181        | Selection of              |         |
| "485通信数据".Set_Kd_PID            | %DB2.DBW46 | 无符号十讲制    | 1500        |                           | 1500    |
| "485通信数据".Set_Ki_PID            | %DB2.DBW44 | 无符号十进制    | 500         | Section 120               | 500     |
| "485通信数据".Set_target_pressure1  | %DB2.DBD52 | 浮占数       | -68.0       |                           | -68.0   |
| "485通信数据".Get_pressure_SPAW1 📔  | %DB2.DBD56 | 浮占数       | -1-68 19    |                           | 00.0 hz |
|                                 | -9F-400    | - A Music |             | Contraction Contraction L |         |

备注:两个特殊的值

当设定压力数值为 20000(寄存器地址为 0x0000,对应 Modbus 起始地址为 40001)时,主阀完全关闭,2、3 口连通,PID 不起作用。

当设定压力数值为 30000(寄存器地址为 0x0000,对应 Modbus 起始地址为 40001)时,主阀完全打开,1、2 口连通,PID 不起作用。

3、写 PID 参数中的比例参数 Kp

Kp=Kp默认值\*[发送数据]/1000,发送数据的取值范围为[0,10000]。

比如发送数据是 1500(PLC 发送十六进制数据为 0x05dc),数据处理: Kp = Kp 默认值 x 1.5。

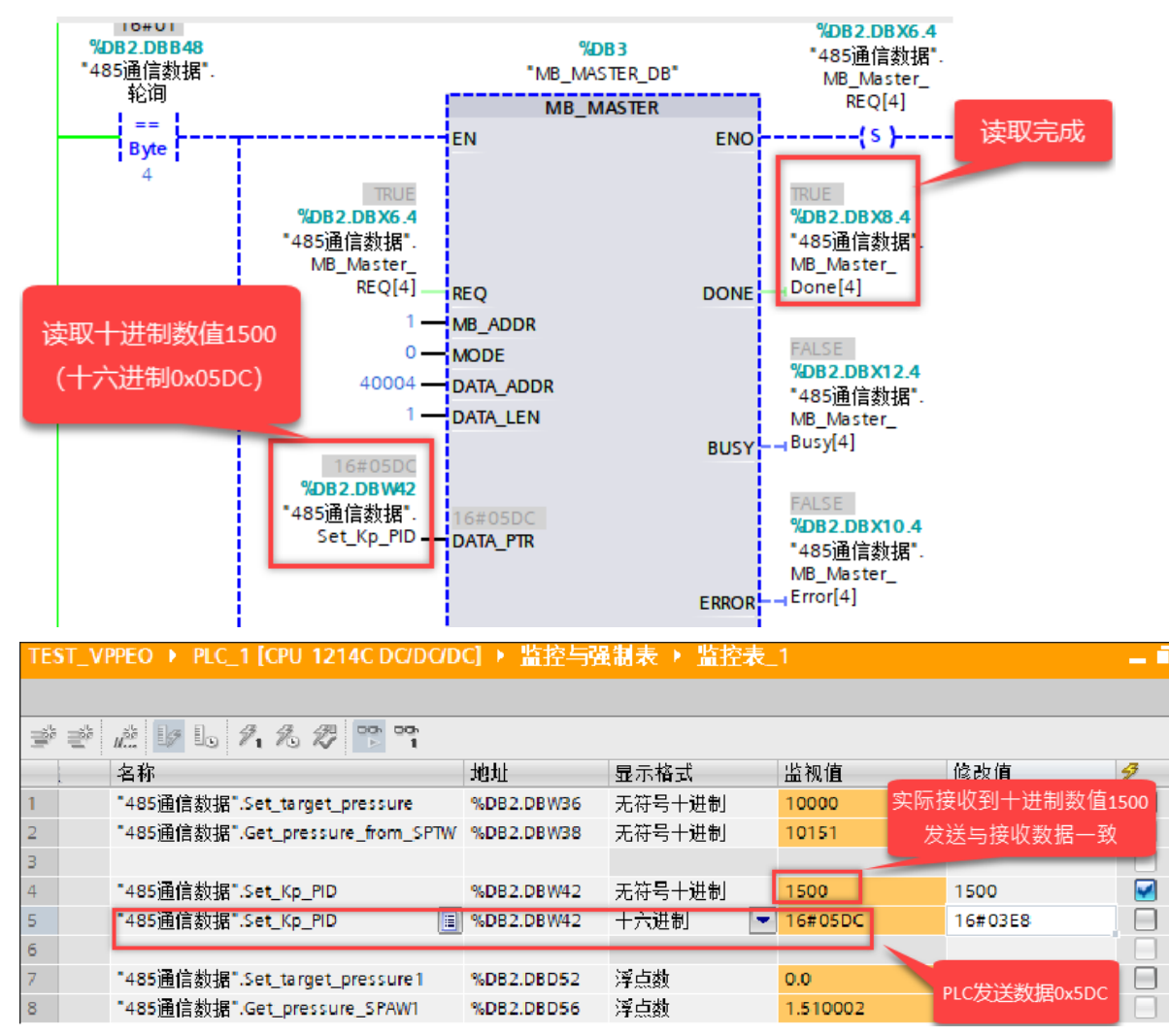

在单个保持寄存器写完成之后,应答报文与请求报文相同。 寄存器地址为协议地址: 0x0003 对应 PLC 地址: 0x40004 (比例参数 Kp) 0x0004 对应 PLC 地址: 0x40005 (积分参数 Ki) 0x0005 对应 PLC 地址: 0x40006 (微分参数 Kd) 0x0006 对应 PLC 地址: 0x40007 (设置轨迹规划参数 Step) 其他的 PID 参数类似处理。

4、轨迹规划参数 Step

Step 是把设定目标分割成许多小段的目标量,在 PID 控制运算之前,先进行轨迹规划,每个周期通过 Step 设定 PID 新的目标量 Target,最终达到真正的设定目标值。

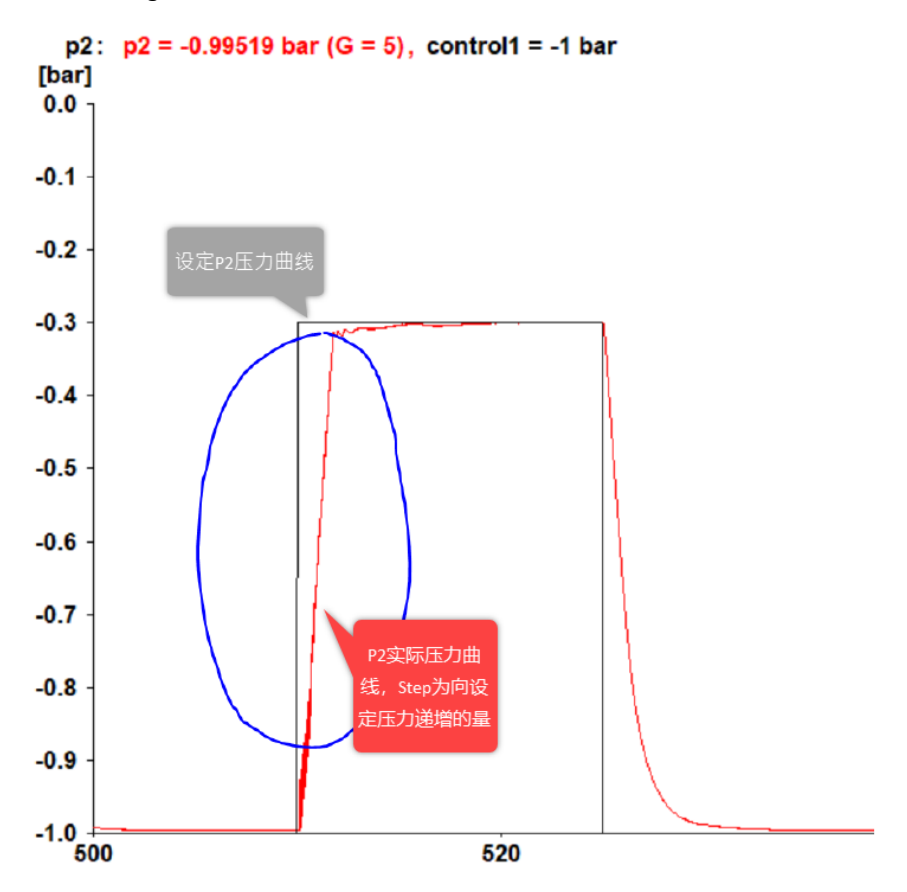

Step 指的是周期 Y 轴设定目标递增的量,影响达到设定值的速度, Step 值越大, 达到设定目标值的斜率越大, 如下图所示。

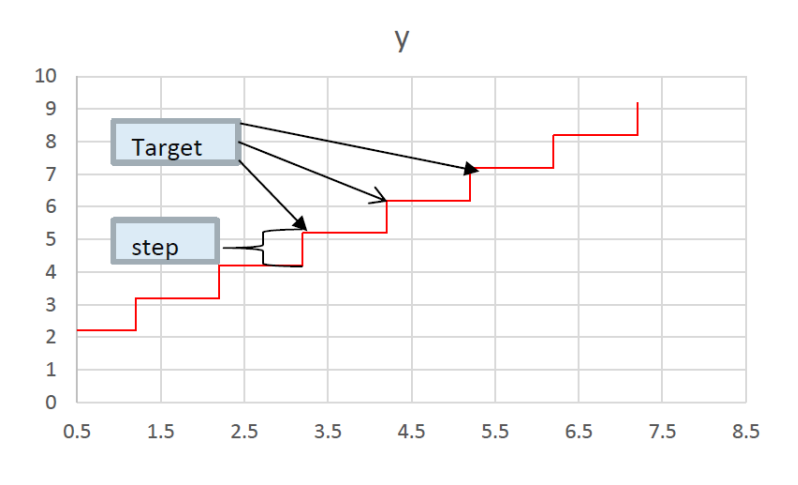